## How to install applications to your SL-5500

This describes how to install the application package files (ipk) to your SL-5500. Choose the desired method from the following.

## Using the expansion memory card

- **1.** Copy application package files (ipk) on the CD-ROM to the expansion memory card (CF or SD/MMC memory card).
- **2.** Turn on the SL-5500 and insert the expansion memory card into the appropriate card slot of the SL-5500.
- **3.** Open the Settings folder on the Home screen and tap the "Add/Remove Software" application icon.
- **4.** Then follow the installation procedure described on pages 93 and 94 of the SL-5500 Operation Manual (booklet) that comes with your SL-5500.

## Using the PC link software (Qtopia Desktop application)

Be sure to install the USB driver and Qtopia Desktop application supplied on the CD-ROM to your PC. For detailed installation procedures of the Qtopia Desktop application, see pages 2-3 of the separate on-line manual, "Qtopia Desktop". We suggest using the AC adapter to avoid low battery trouble during this procedure.

- 1. Connect the Docking Station to the PC.
- **2.** Turn on the SL-5500.
- **3.** Open the "SHARP I/O PORT" cover at the bottom of the SL-5500 and slide the SL-5500 into the Docking Station.
- 4. Launch the Qtopia Desktop on your PC.

The Qtopia Desktop top screen (Address Book main screen) appears on the PC.

5. Click the Documents launcher icon on the PC.

The Qtopia Desktop Documents screen appears.

**6.** Drag-and-drop the ipk package file from the CD-ROM into the Qtopia Desktop Documents screen on the PC.

The ipk package file icon will appear both on the Qtopia Desktop screen and the Documents folder of the Home screen on the SL-5500.

The selected ipk package file is now copied to your SL-5500.

- **7.** In the Settings folder of the Home screen on the SL-5500, tap the "Add/Remove Software" application icon.
- **8.** Then follow the installation procedure described on pages 93 and 94 of the SL-5500 Operation Manual (booklet) that comes with your SL-5500.

## Using the PC link software (Intellisync for SL application)

Be sure to install the USB driver and Intellisync for SL application supplied on the CD-ROM to your PC. For detailed installation procedures of the Intellisync for SL application, see pages 2-3 of the separate on-line manual, "Intellisync for SL". We suggest using the AC adapter to avoid low battery trouble during this procedure.

- Drag-and-drop the ipk package file from the CD-ROM to the Intellisync Accessfolder shortcut icon. (Installing the Intellisync for SL creates the shortcut on the PC desktop.)
- 2. Connect the Docking Station to the PC.
- 3. Turn on the SL-5500.
- **4.** Open the "SHARP I/O PORT" cover at the bottom of the SL-5500 and slide the SL-5500 into the Docking Station.

5. On the PC, select Start → Programs → Sharp → Intellisync for SL → Intellisync for SL Launcher.

The Intellisync Launcher appears on the PC.

6. On the PC, click the File Transfer icon on the Intellisync Launcher.

The File transfer dialog box will be opened and its PC Accessfolder lists files of the Intellisync Accessfolder.

- 7. Click the ipk package file to select in the PC Accessfolder.
- 8. On the PC, click is button to transfer the ipk package file to your SL-5500.

The ipk package file icon will appear in the Documents folder of the Home screen on the SL-5500.

The selected ipk package file is now copied to your SL-5500.

- **9.** In the Settings folder of the Home screen on the SL-5500, tap the "Add/Remove Software" application icon.
- **10.** Then follow the installation procedure described on pages 93 and 94 of the SL-5500 Operation Manual (booklet) that comes with your SL-5500.